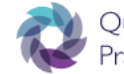

Quality Management *of the* Practice Learning Environment

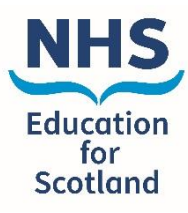

## **QMPLE User Guide**

## How to complete an educational audit

| To Be Answered By The Auditing Senio                      | r Charge Nurse                                                                                                    | rge Nurse                                                    |                                                             |
|-----------------------------------------------------------|----------------------------------------------------------------------------------------------------|--------------------------------------------------------------|-------------------------------------------------------------|
| Choose                                                    | to the Learning Enviro                                                                                                    | nment                                                        |                                                             |
| Add Senior Charge Nurse                                   |                                                                                                    |                                                              |                                                             |
| D Be Answered By The Auditing Senior Charge Nurse         | 2. Senic<br>comp<br>Envir                                                                                                    | or Charge Nurse sl<br>blete their page on<br>onment profile. | hould<br>the Learning                                       |
| Choose V Choose                                           | ~                                                                                                    |                                                              |                                                             |
|                                                           | To Be Answered By The Auditing Senior Charge N                                                                                                    | urse                                                         |                                                             |
| Add Senior Charge Nurse                                   | Senior Charge Nurse T                                                                                                    | ype of Speciality                                            | Common Conditions                                           |
|                                                           | Test Per (SCN)                                                                                                    | Health Visiting 🗸                                            | Health Visitors care for conditions such as common childhoo |
| in Learning Opportunities Associated Learning Experiences | Add Senior Charge Russe                                                                                                    |                                                              |                                                             |
|                                                           | Main Learning Opportunities A                                                                                                    | asociated Learning Experiences                               | Suggested Reading                                           |
|                                                           | Involved in <u>Introprotection</u> clinics, developmental<br>reviews, wearing tails. Twy will have the opportunity<br>to develop a desper understanding of brass feeding,<br>childhood linesses, treatments for critiqua and colic.<br>Students will gain a desper understanding of the<br>management of siespo, isolating issues and <u>Bobalosc</u><br>issues. Students will have the opportunity to work with<br>volles and femilies and vir linesome scenar obsorb here<br>to see and use the national practice models to aid |                                                              | Contact area for up to date reading list.                   |
|                                                           |                                                                                                    |                                                              |                                                             |
|                                                           | Interprofessional Learning Opportunities                                                                                                    |                                                              | _                                                           |
|                                                           | Dietician     Podiatrist                                                                                                    | Pharmacist Health Visitor / Public Health Nurse              | District Nurse     Physiotherapist                          |
|                                                           | Medical Staff                                                                                                    | Radiographer                                                 | Midwife                                                     |
|                                                           | Social Worker                                                                                                    | Occupational Therapist                                       | Specialist Nurse                                            |
|                                                           | Operating Department Practitioner                                                                                                    | Speech & Language Therapist                                  | None                                                        |
|                                                           | Other Interprofessional Learning Opportunities                                                                                                    |                                                              |                                                             |
|                                                           |                                                                                                    |                                                              |                                                             |
|                                                           |                                                                                                    |                                                              |                                                             |
| 3. Don't forget to save before to the next page.          | ore moving                                                                                                    |                                                              |                                                             |
| I                                                         | Save                                                                                                    | Next >                                                       |                                                             |
|                                                           |                                                                                                    |                                                              |                                                             |
|                                                           |                                                                                                    |                                                              |                                                             |
|                                                           |                                                                                                    |                                                              |                                                             |

| O Be Answered By T                                    | he Auditing Practice Edu                     | Field Of Practi                    | 4. Ass<br>to th<br>drop                                                 | ign a Practic<br>ne Learning I<br>o-down men                                  | e Educati<br>Environme<br>u.              | on Facilitator<br>ent using the |
|-------------------------------------------------------|----------------------------------------------|------------------------------------|-------------------------------------------------------------------------|-------------------------------------------------------------------------------|-------------------------------------------|---------------------------------|
| Choose                                                | ~                                            | Choose                             |                                                                         |                                                                               |                                           |                                 |
|                                                       |                                              |                                    |                                                                         |                                                                               |                                           |                                 |
|                                                       |                                              |                                    |                                                                         |                                                                               |                                           |                                 |
|                                                       |                                              | To Be A<br>Procise Ec              | nswered By The A                                                        | Auditing Practice Educatio                                                    | n Facilitator                             | Environment Type                |
| 5. Practice Ec                                        | lucation Facilitator sh                      | ould choo                          | se                                                                      | ← Choose                                                                      | ~                                         | Choose                          |
| Environme                                             | nt profile.                                  | iing                               |                                                                         |                                                                               |                                           |                                 |
|                                                       |                                              | Staff an<br>Number o<br>Other suit | d Mentor Details<br>f Practice Teachers<br>ably prepared registered pro | Number of Mentors 0 sfessionals Are there enough suits support the Service Le | ably prepared people to<br>vel Agreement? | Number of Sign Off Mentors      |
| Making ouro the                                       |                                              |                                    |                                                                         | ○ Yes ○ No                                                                    |                                           |                                 |
| Lecturers for each choose one resp<br>Educational Aud | bonsible for the                             |                                    |                                                                         |                                                                               |                                           |                                 |
| University of the Wes                                 | t of Scotland Responsible For Audit:         | ?                                  | Student SLA                                                             |                                                                               | Linked Lecturer                           |                                 |
|                                                       |                                              |                                    | 0                                                                       |                                                                               | Test Link Lect                            | urer 🗸                          |
|                                                       |                                              |                                    |                                                                         |                                                                               |                                           |                                 |
|                                                       |                                              | _                                  |                                                                         |                                                                               |                                           |                                 |
| 7. Don <sup>3</sup><br>on to                          | 't forget to save before<br>o the next page. | e moving                           | ]                                                                       |                                                                               |                                           |                                 |
|                                                       |                                              |                                    |                                                                         | Save                                                                          |                                           | lext >                          |
|                                                       |                                              |                                    |                                                                         |                                                                               |                                           |                                 |

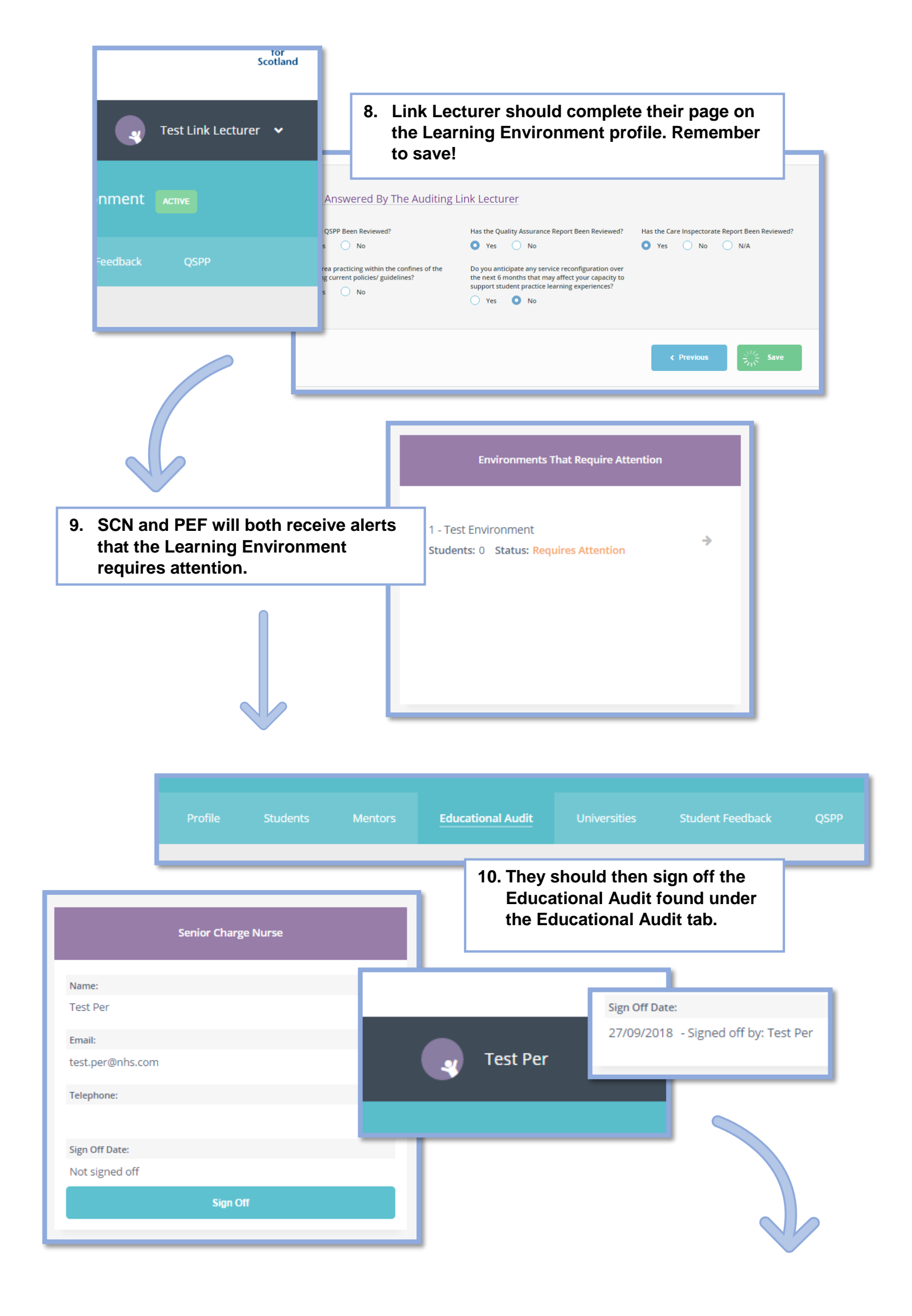

| 11. This can be sig<br>order. (SCN the<br>then SCN)            | ned off in any<br>n PEF, or PEF<br>Practice Education Facilitator                                                                            |
|----------------------------------------------------------------|----------------------------------------------------------------------------------------------------|
| Test Pef  Sign Off Date: 27/09/2018 - Signed off by: 1         | Name:<br>Test Pef<br>Email:<br>test.pef@nhs.com<br>Telephone:<br>Sign Off Date:<br>Not signed off<br>Sign Off                                |
| Lead Link Lecturer Name:                                       | 12. The Link Lecturer will be the last to sign off<br>the Educational Audit, where they will state i<br>the environment is approved for use. |
| Test Link Lecturer Email: test.linklecturer@nhs.com Telephone: | Test Link Lecturer 🐱                                                                                                    |
| Sign Off Date:<br>Not signed off<br>Sign Off                   | Sign Off Educational Audit                                                                                                    |
|                                                                | • Yes No Cancel Sign Off                                                                                                    |

|              |                | Students         | Educationa | l Audit                                  | Universities          | Student Feedback | QSPP                          |  |  |
|--------------|----------------|------------------|------------|------------------------------------------|-----------------------|------------------|-------------------------------|--|--|
| Educati      | ional Auc      | lit - 1 - Tes    | t Environ  | ment                                     |                       |                  |                               |  |  |
|              |                |                  |            |                                          |                       |                  |                               |  |  |
| New Dumfr    | ries and Gallo | way Royal Infirn | nary       |                                          |                       |                  |                               |  |  |
| Stirling Roa | d,             |                  |            | 13. The Learning Environment will now be |                       |                  |                               |  |  |
| Larbert.     |                |                  |            | active, and the Ed                       |                       | Educational Au   | ducational Audit is available |  |  |
| FK5 4WR      |                |                  |            |                                          | to download as a PDF. |                  |                               |  |  |
| Telephone:   | 0138724624     | 6                |            |                                          |                       |                  |                               |  |  |
| Alt. Teleph  | one:           |                  |            |                                          |                       |                  |                               |  |  |
|              |                |                  |            |                                          |                       |                  |                               |  |  |